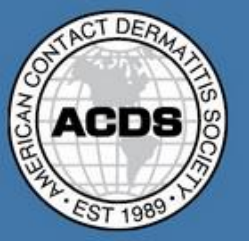

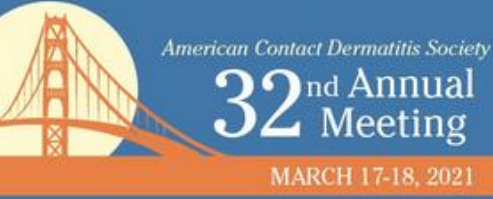

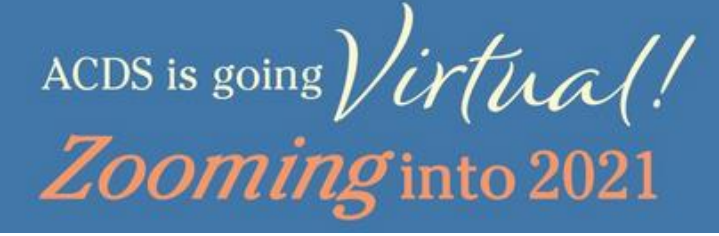

# **ACDS 32<sup>nd</sup> Annual Meeting Virtual Guide**

Welcome to the ACDS 32<sup>nd</sup> Annual Meeting! Our interactive virtual meeting platform is a dynamic tool to help you easily navigate all the popular sessions that you have come to expect from an ACDS meeting. This guide is intended to provide you with a summary on how to use the virtual platform and to get the most out of the meeting experience.

The first day of the meeting, Wednesday, March 17, will be released on-demand and will include the Fisher and General Session abstract presentations for you to review at your own pace. Live streaming sessions will take place on Thursday, March 18, including the popular Fisher Keynote Speaker, Hot Topics and Advanced Patch Testing sessions. Join us at the end of the day for the ACDS Annual Business Meeting at 4:00pm CST.

You can search and browse presentations and E-Posters; learn about the speakers; create your own schedule; visit and chat with exhibitors and network with your colleagues.

As a registered attendee, you can favorite any item on the agenda in order to add it to "My Schedule" to help you plan your conference experience in advance.

# How do I use the ACDS 32<sup>nd</sup> Annual Meeting Virtual Platform?

Our virtual meeting was designed for easy access to presentations/sessions, networking opportunities, exhibitors, E-Posters and more all from our main page. This guide will walk you through the following areas:

- 1. Accessing the Virtual Meeting Platform
- 2. Login Instructions
- 3. Update Your Profile
- 4. Get to Know the ACDS 32<sup>nd</sup> Annual Meeting Virtual Homepage
- 5. Watching Sessions
- 6. Speaker Q&A
- 7. Visiting the Virtual Expo Hall
- 8. Attendee and Speaker Directory
- 9. Virtual Poster Hall
- 10. Networking Opportunities
- 11. Additional Information
- 12. Technical Support

Online Content is available for three months after the event! Earn CME credit for the presentations – both on-demand and live!

# Access the ACDS 32<sup>ND</sup> Annual Meeting

## 1. Click above to access the virtual meeting platform or by going to: <u>https://www.eventscribe.net/2021/ACDSAnnualMeeting/</u>

#### **2. Login Instructions**

- Click on the login button in the upper right hand corner. Your login to the virtual platform will be your ACDS member login
- Don't have a login yet? Scroll down to the "New User" section and enter the same email address used to register for the meeting. A link will be emailed to you to start the login set up process.

| ACDS     | American Contact Dermatilis Society<br>32 nd Annual<br>March 17-18, 2021 | ACDS is going Virtual!<br>Zooming into 2021 | Platinum Sponsor: |
|----------|--------------------------------------------------------------------------|---------------------------------------------|-------------------|
| Schedule |                                                                          | Search for                                  | Search Login      |
|          |                                                                          |                                             | $\uparrow$        |

## ACDS 32nd Annual Meeting

| Returning User                                                                                                    |          |  |  |  |  |
|----------------------------------------------------------------------------------------------------|----------|--|--|--|--|
| I already have an account on the ACDS                                                                                                    | website. |  |  |  |  |
| Username                                                                                                    |          |  |  |  |  |
| Password                                                                                                    |          |  |  |  |  |
| Remember Me                                                                                                    |          |  |  |  |  |
| Login >                                                                                                    |          |  |  |  |  |
| I forgot my username or password.                                                                                                    |          |  |  |  |  |
| — New User —                                                                                                    |          |  |  |  |  |
| O I do not already have an account on the ACDS website.                                                                                                    |          |  |  |  |  |
| If you do not have an account, please enter your e-mail address below. An e-mail will be sent to the address listed with a link to create an account. If you have had previous contact with |          |  |  |  |  |

ACDS, please enter the e-mail address you've used with us in the past.

E-Mail Address

Continue >

## 3. After Logging In – Update Your Profile

After you have logged in, don't forget to edit your profile and opt in for sharing your information so everyone can see you, you can send and receive messages, as well as provide information to the exhibitors whose profiles you visit.

### 4. Get to Know the ACDS 32<sup>nd</sup> Annual Meeting Virtual Home Page

The ACDS 32<sup>nd</sup> Annual Meeting homepages offers a variety of ways to navigate the rich content prepared by our speakers, sponsors, partners, and exhibitors.

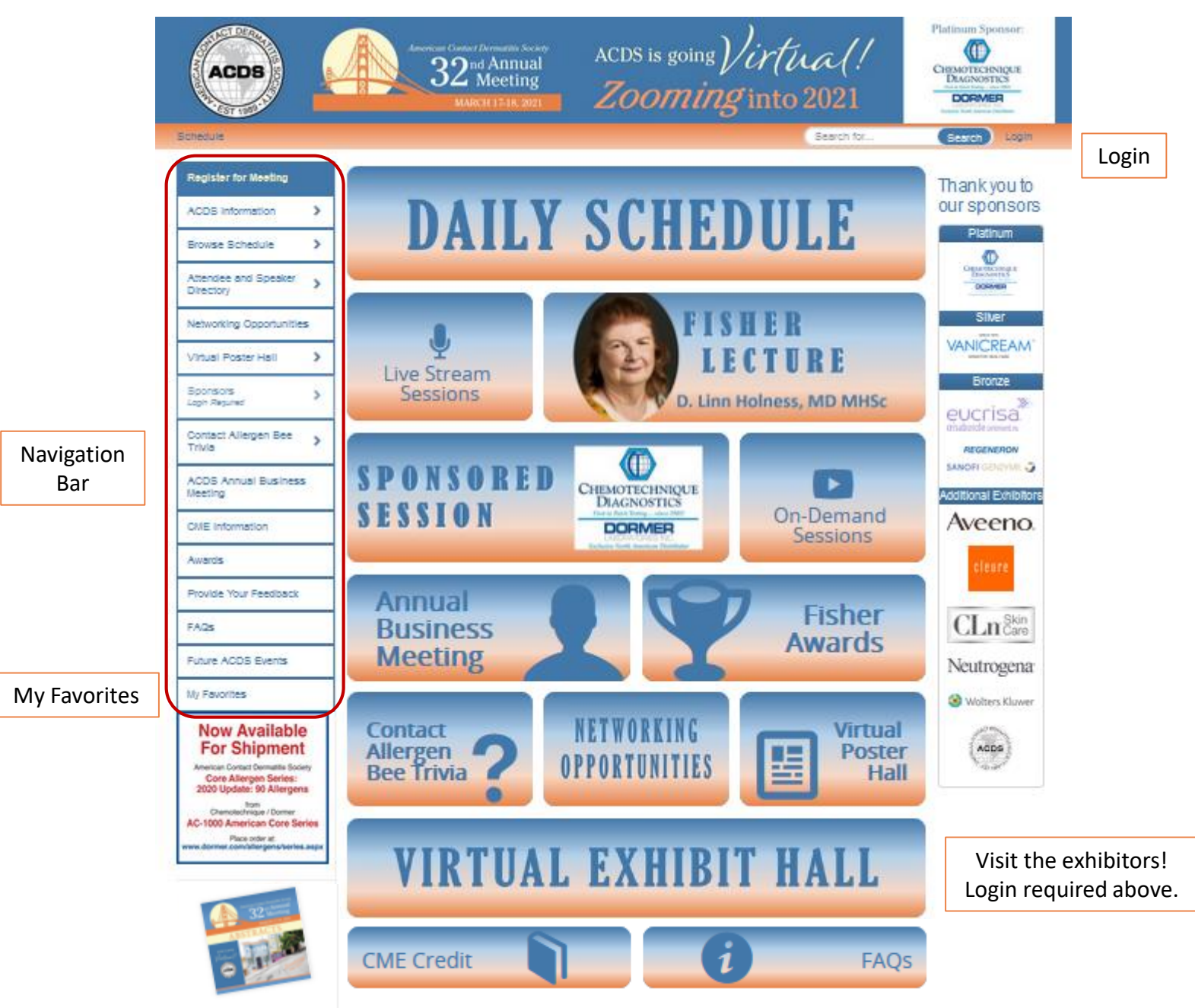

Abstracts Booklet

**Navigation Bar:** Access any feature or portion of the conference using this vertical navigation bar.

- Login: Attendees can log in here with their ACDS member login.
- Virtual Exhibit Hall: Visit the virtual booths and interact with the sponsors.

• My Favorites: You can favorite most aspects of the conference for future reference in "My Favorites" by clicking the icon  $\star$  that you will see throughout the website. "My Favorites" will sort and organize your selections into categories at the top (sessions, attendees, exhibitors, posters, etc.), as well as generate a personalized agenda for you.

TIP: Log in early to ensure your registration and conference features are functioning. It is also a good time to explore the meeting homepage, get a feel for the events and programs, as well as start adding items to "My Favorites" by clicking on the favorite icon.

### 5. Watching Sessions

Our library of live and on demand presentations is available from the "Daily Schedule" tile on the home page, or the "Browse Schedule" option in the left navigation bar. You may browse the full schedule, session type or speaker.

**DAILY SCHEDULE** 

| Browse Schedule          |   | Full Schedule          |  |
|--------------------------|---|------------------------|--|
| Attendee and Speaker     | > | Browse By Session Type |  |
|                          |   | Browse By Speaker      |  |
| Networking Opportunities |   |                        |  |

You can plan your own custom agenda by clicking the  $\star$  icon on any presentation. Starred content will be added to the "My Favorites" option in the left navigation bar. This can be added from a speaker's profile or from the daily schedule.

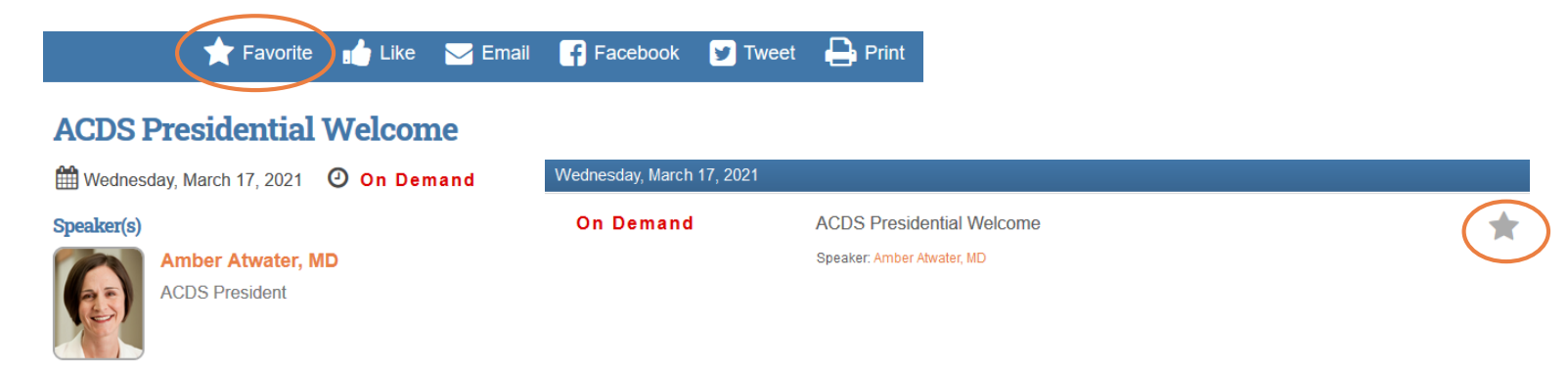

Click on any presentation to view full details and all related materials, including presentation PDFs, slides and/or handouts. If the session is on the schedule and has not launched yet, you will not be able to view it until the date/time on the schedule. To view the session, click on the "Join Session" button.

# Updates on Patch Test Coding & Billing

🋗 Thursday, March 18, 2021 🛛 🕗 3:00 РМ – 3:15 РМ ст

#### Speaker(s)

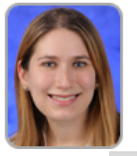

Alexandra Flamm, MD

Slides Assistant Professor of Dermatology & Pathology Penn State Milton S. Hershey Medical Center

### 6. Speaker Q&A

Attendees will have the opportunity to interact with and ask questions of our speakers on Thursday, March 18. All sessions will be conducted as Zoom Webinars and attendees can ask questions by the Q&A feature and it will either be addressed via a text response or verbally at the end of the session.

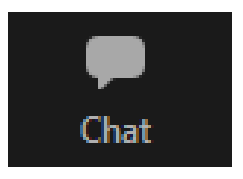

Evaluation

Additional questions can be directed to the speaker off the Speaker directory on the left hand navigation bar

## 7. Visiting the Virtual Expo Hall

Our interactive virtual expo hall offers many of the interactive features as an in-person visit. Attendees can navigate to the expo hall either by the "Virtual Exhibit Hall" tile on the homepage or the "Sponsors" on the left navigation bar.

# VIRTUAL EXHIBIT HALL

Be sure to visit the Sponsored Session presented by Dormer/Chemotechnique.

The virtual expo hall will be "open" and feature live hours during each day of the meeting. This is when representatives from the companies may be LIVE in their booths to video chat with and ask questions. See a specific exhibitor's availability by hovering over their "Video Chat" button.

The virtual exhibit booths will be available for attendees to view at any time until June 15.

# Sponsors > Browse by Sponsor Contact Allergen Bee Trivia > Sponsored Sessions

#### What is in a booth?

Exhibit booths offer a wealth of information on products, company details, resources and contact opportunities. You may save an exhibit booth to your "My Favorites" option by clicking the icon. Many exhibitors also offer attendees an opportunity to connect directly with representatives through information requests and video chats.

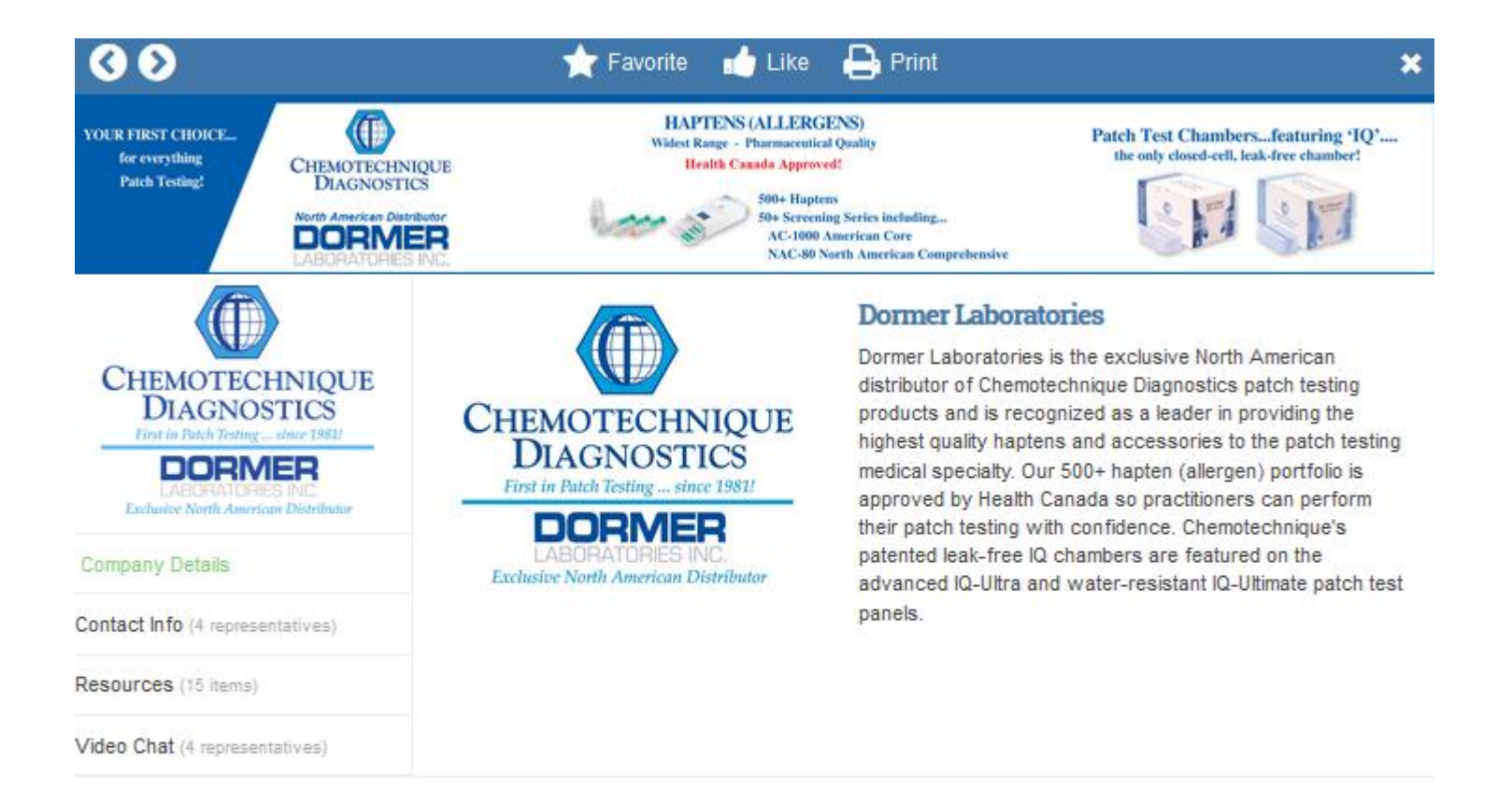

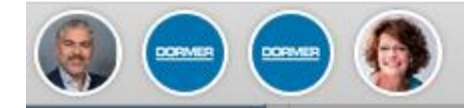

#### 8. Attendee and Speaker Directory

Attendees can learn more about our speakers, as well as network with other attendees through the "Attendee and Speaker Directory" on the left navigation bar. Attendees and Speakers are available in alphabetical order. You may also search using the Search filter, or click on the letter of the person's last name.

| Attendee and Speaker     | > |           |
|--------------------------|---|-----------|
| Directory                |   | Speakers  |
| Networking Opportunities |   | Attendees |
|                          |   | T         |

Presenter profiles offer a biography and full listing of all content and presentations. If a speaker has opted in, you may email them directly using the email buttons on their profile.

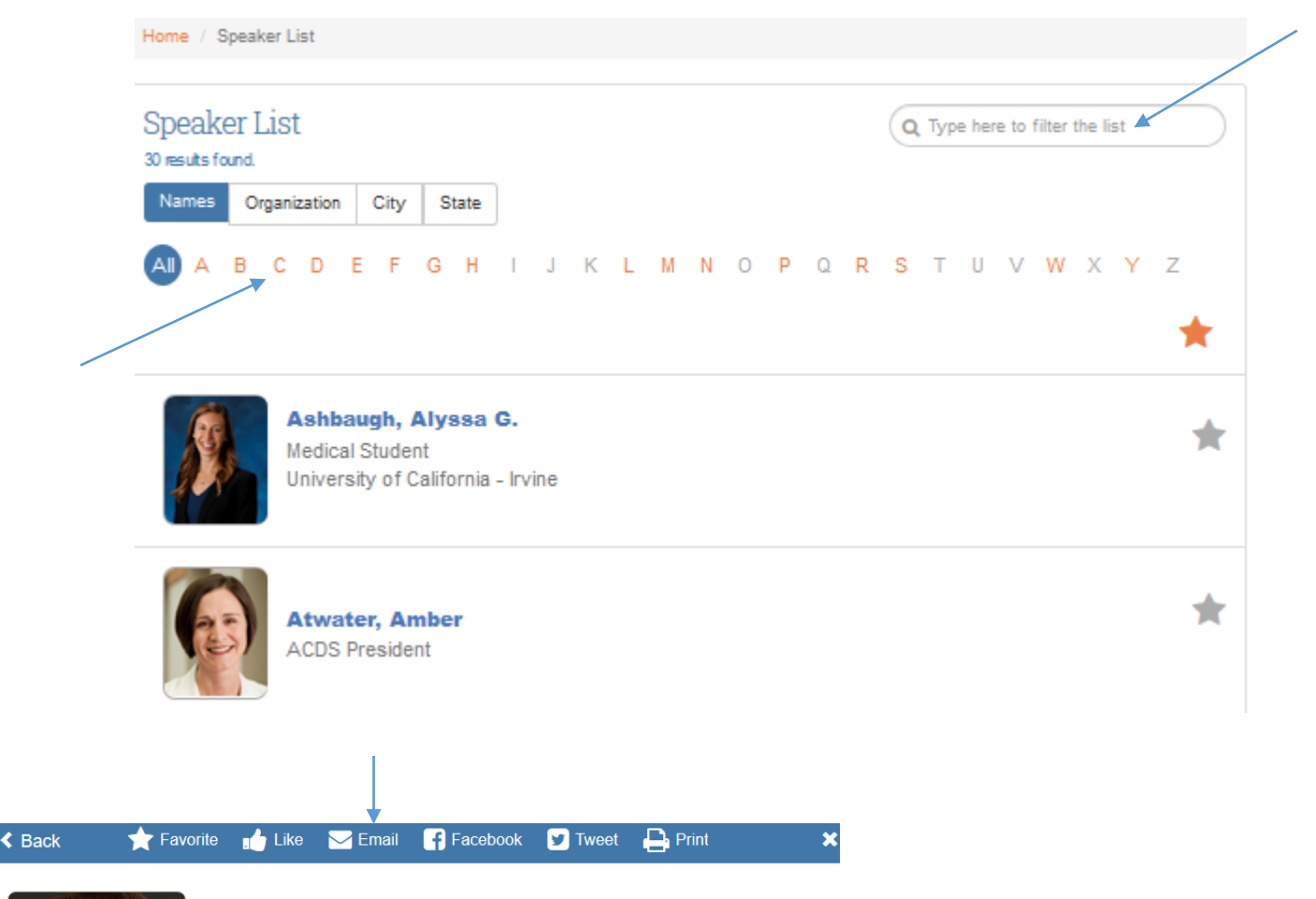

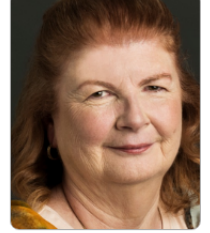

#### D. Linn Holness, MD MHSc FRCPC

Toronto, Ontario, Canada Dr D Linn Holness, MD, MHSc, FRCPC, FFOM(Hon), is an occupational medicine physician and Professor Emerita in the Dalla Lana School of Public Health and Department of Medicine at the University of Toronto. She is a staff physician in Occupational Medicine and scientist in the Centre for Urban Health Solutions, Li Ka Shing Knowledge Institute at St Michael's Hospital. She is the Director of the Centre for Research Expertise in Occupational Disease which focuses on common non-malignant occupational diseases. Her research focus has been on occupational skin disease including prevention, health care utilization, diagnosis, return to work and outcomes. You will have the capability of sharing information through Facebook, Twitter, or by printing content.

Presentation(s):

Alexander Fisher Lecture - Journeys Thursday, March 18, 2021 9:00 AM – 10:00 AM CT

Professor Emerita and Staff Physician University of Toronto and St Michael's Hospital

Email D. Linn

## 9. Virtual Poster Hall

This feature allows you to search and view all e-Posters. Click the "Virtual Poster Hall" tile from the homepage or the left navigation bar. You can browse by title or author. You may also view all the posters on our "E-Poster Gallery".

Add your favorite posters to "My Favorites" by clicking the  $\bigstar$  icon.

Click on the title of any E-Poster to view more details and access the digital poster.

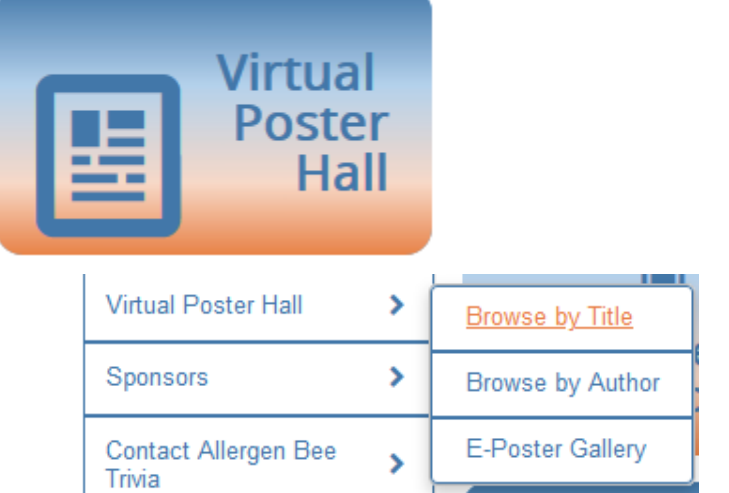

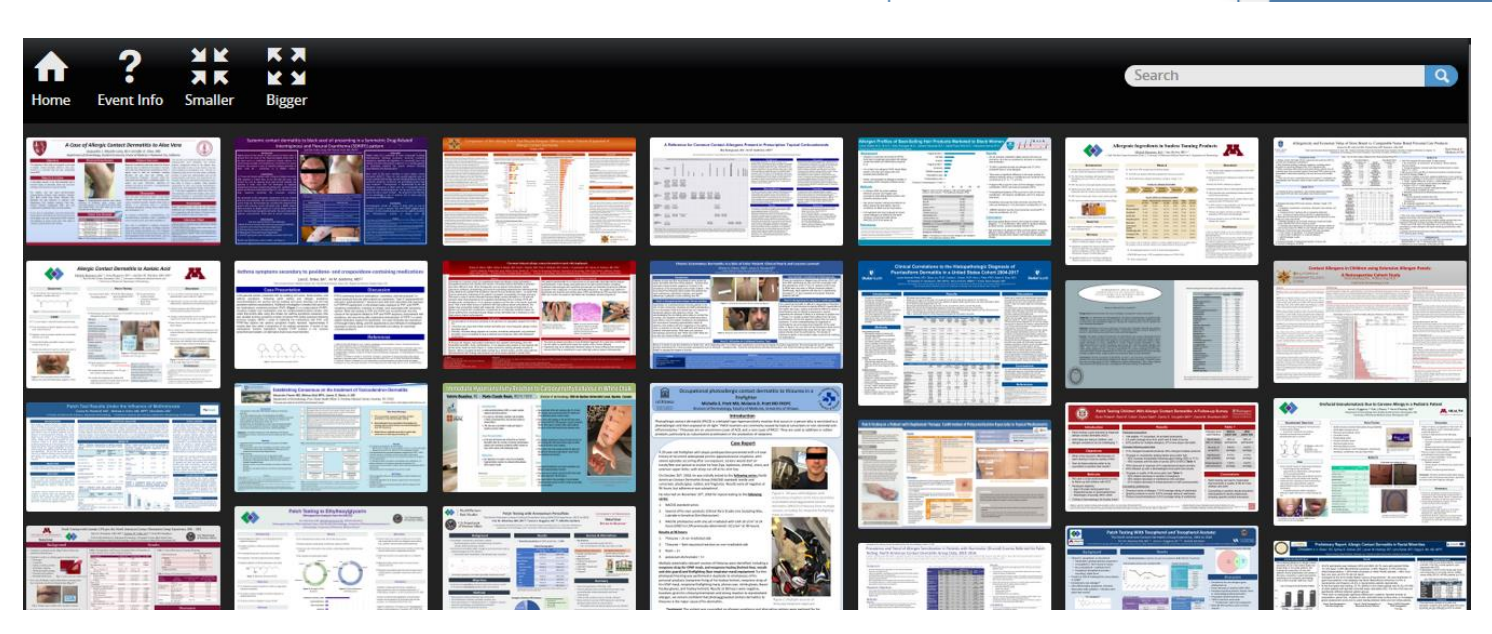

### **10. Networking Opportunities**

Join us for informal member meet-ups via small group video chats to discuss Atopic Dermatitis Management, PPE and Research. Room Capacity is limited so be sure to arrive early.

#### Thursday, March 18 - 2:35pm to 3pm

- Breakout 1 Video Chat on Atopic Dermatitis Management
- Breakout 2 Video Chat on Atopic Dermatitis Management
- Breakout 3 Video Chat on Management of Patients with PPE Related Dermatoses
- Breakout 4 Video Chat on Management of Patients with PPE Related Dermatoses
- Breakout 5 Video Chat on Research Interest Groups, Building Synergy
- Breakout 6 Video Chat on Research Interest Groups, Building Synergy

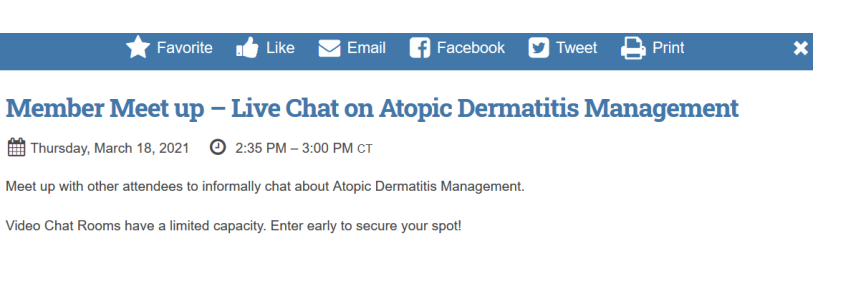

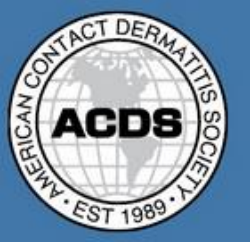

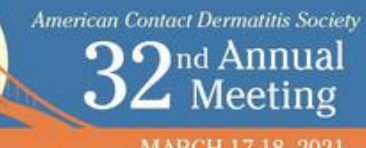

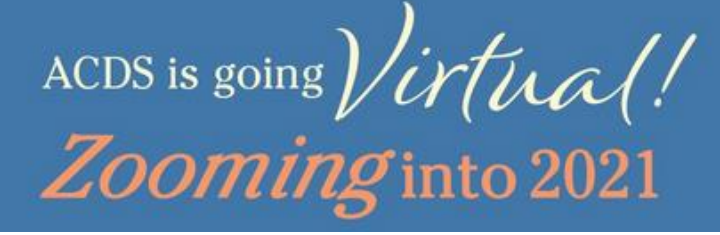

# **11. Meeting Summary**

There is so much to explore on the ACDS 32<sup>nd</sup> Annual Meeting Platform.

- Learn about the speakers and poster presenters by accessing their profiles and connect with them by email. This can be found under the "Attendee and Speaker Directory" in the Navigation Bar.
- Visit the virtual Poster Hall and review all the great research that was submitted for this year's meeting.
- Connect with your colleagues in the informal meet-ups in the various "Networking Opportunities". Room capacity is limited.
- Access the exhibitors' booths and connect with them in virtual chat sessions. Be sure to catch the "Sponsored Session" featuring Dr. John F. Elliott sponsored by Dormer.
- Evaluate each session and the overall annual meeting.
- Learn more about claiming your CME credit for the meeting. There are two different options for CMEs, Live and Enduring, so please make sure to claim the correct one.
- Participate in the virtual Contact Allergen Bee Trivia event, open to all meeting attendees! Be sure to participate and earn great prizes!
- Educate yourself on the American Contact Dermatitis Society and everything it has to offer: including various events, grant opportunities, committees, etc. Learn about the different ways of supporting the work of ACDS!
- Attend the ACDS Annual Business Meeting for updates about the state of ACDS, Treasurer's Report, the Contact Allergen Management Program (CAMP) and the *Dermatitis* Journal.
- The meeting (all sessions) will be held in Central Time (CT). Unsure how to convert to your local time zone? Just click on the <u>online time zone converter</u>.
- Have a question that hasn't been covered? Please visit the FAQs section to see if it is answered or email info@contactderm.org.

# **12. Technical Support**

Our team of dedicated staff are available to answer any of your questions or requests. While in the platform, please click on the Technical Support link at the bottom left of the page for the following information:

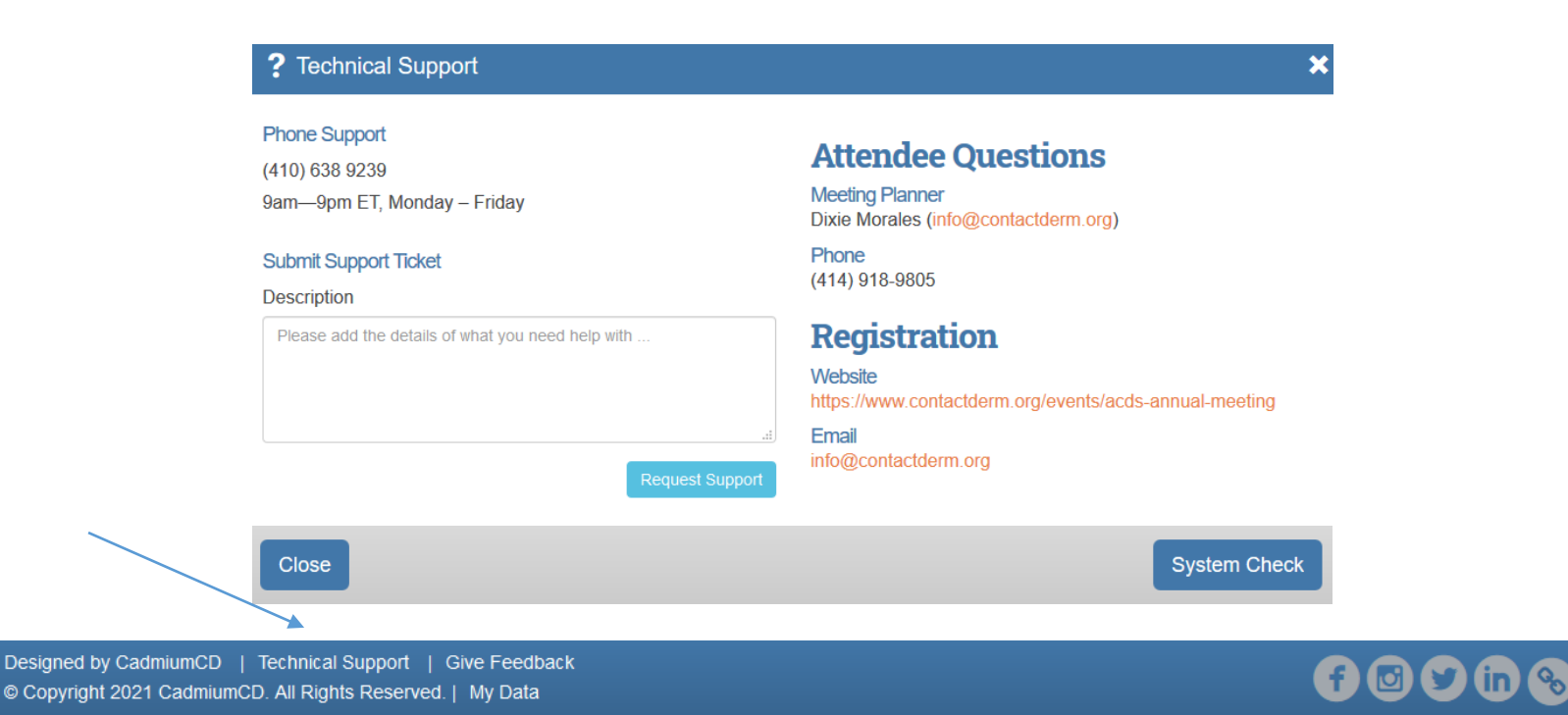